## **Troubleshooting Nanogong**

Most of the issues concerning the use of Nanogong relate to Java and browsers. Make sure that you are running the latest version of Java and that your browser is Java enabled. To check whether you have the latest version of Java installed, click on the following link: <u>http://nanogong.ust.hk/try\_javatest.html</u>.

## Firefox

When you click on the Nanogong link from within Firefox you will see a screen similar to the one below. You need to make sure that you click the **Allow** button at the top of the screen.

| <u>V</u> iew Hi <u>s</u> tory <u>B</u> ookmarks <u>T</u> ools <u>H</u> elp |                                                             |                                        |                                                                   |  |  |
|----------------------------------------------------------------------------|-------------------------------------------------------------|----------------------------------------|-------------------------------------------------------------------|--|--|
| cident INC0041208 Mood 🗴 🚦 Google@Brc                                      | rokes - Calendar × 新以 性活 × +                                |                                        |                                                                   |  |  |
| 🖹 🔪 🖴 Oxford Brookes University (GB) 🛛 https://moo                         | odle. <b>brookes.ac.uk</b> /mod/nanogong/view.php?id=335895 | ⊽ C I Yahoo.co.uk                      | 괻 ☆ 自 ↓ 余 😑                                                       |  |  |
| gle 🞦 Gmail 🖒 BBC iPlayer 📕 Delicious 💰 N                                  | ationwide: Savings,                                         |                                        |                                                                   |  |  |
| Allow moodle.brookes.ac.uk to run "Java Platform SE 7 U"?                  |                                                             |                                        |                                                                   |  |  |
| OXFORD<br>BROOKES<br>UNIVERSITY                                            |                                                             | No. a                                  | are logged in as <u>Abi Ball (Log out)</u>                        |  |  |
| NAVIGATION<br>⊕ ⊕ ∽ Nano                                                   | Gong voice recording                                        |                                        | MOODLE SUPPORT E C<br>争 幸 ~                                       |  |  |
| Site home                                                                  | Maximum duration of each reco                               | ording (secs): 300                     | Moodle Help                                                       |  |  |
| Site pages                                                                 | Maximum number o                                            | of recordings: No limitation           | OBISTI Service Desk                                               |  |  |
| My profile                                                                 | Ma:                                                         | ximum grade: 100                       | STAFF<br>Moodle Help                                              |  |  |
| Current course     U63022 SEP14-DEC14     Participants     Dedece          | What is the subject of your recording?*                     | ing 1                                  | Moodle Quickstart Guide<br>Moodle Advanced Guide<br>FAQs<br>RADAR |  |  |
| <ul> <li>General</li> </ul>                                                | (30 letters maximum)                                        | ······································ | Faculty DMELDS<br>Book an InStePP ePioneer                        |  |  |
| <ul> <li>Week 1 22 September -<br/>28 September</li> </ul>                 | Your voice recording*                                       |                                        | Copyright guidelines                                              |  |  |
| <ul> <li>「授業スライド W1(月)</li> <li>「授業ハンドアウト」</li> </ul>                      | Submit                                                      |                                        | See Site news for updates                                         |  |  |

The following dialogue box appears where you need to click on Run.

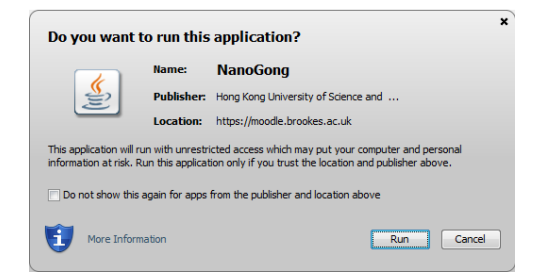

The recording interface should then appear.

When you click on the record button you also need to click on **Allow and Remember** before you can record your message.

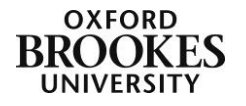

Abigail Ball, Digital Services

| <u>F</u> ile                                                                          | <u>E</u> dit <u>V</u> iew Hi <u>s</u> tory <u>B</u> ookmarks <u>T</u> ools <u>H</u> elp |  |  |  |
|---------------------------------------------------------------------------------------|-----------------------------------------------------------------------------------------|--|--|--|
| Þ                                                                                     | 🛿 Incident INC0041208 Mood 🗴 🛛 8 Google@Brookes - Calen                                 |  |  |  |
| •                                                                                     | ) 🖴 🔪 🖨 Oxford Brookes University (GB)   https://moodle.brookes.                        |  |  |  |
| 8 G<br>Allow <i>moodle.brookes.ac.uk</i> to run "Java Platform SE 7<br>U"? Learn More |                                                                                         |  |  |  |
|                                                                                       | Allow Now Allow and Remember                                                            |  |  |  |

## Chrome

When you click on the Nanogong link from within Chrome you will see a screen similar to the one below. Click on the icon with the red cross in it then choose **Always allow plug-ins on moodle.brookes.ac.uk** and then click on **Done**.

| 🔀 Inbox - abigailball2@gmar 🗙 🎦 新しい生                                                                                                    |                                                                            |                                                                    |                                                                                                    |  |
|----------------------------------------------------------------------------------------------------|----------------------------------------------------------------------------|--------------------------------------------------------------------|----------------------------------------------------------------------------------------------------|--|
| 🔶 🔿 😋 👬 🗎 Oxford Brookes Un                                                                                                    | iversity [GB] https://moodle.brookes.ac.uk/mod/nanogong/view.php?id=335895 |                                                                    | <u>(</u> , , , , , , , , , , , , , , , , , , ,                                                           |  |
| 👯 Apps 💈 Gmail 💈 Google 🌓 BBC iPlay                                                                                                    | er 🚷 Nationwide: Savings                                                   | Plug-ins were bl                                                   | ocked on this page. Learn more                                                                           |  |
|                                                                                                    | 14 ▶ Week 1 22 September - 28 September ▶ 额人\生活                            | Always alld     Continue t     Run all plug-ins     Manage plug-in | w plug-ins on moodle.brookes.ac.uk<br>blocking plug-ins<br>this time<br>Lblocking Done                   |  |
| NAVIGATION                                                                                                    |                                                                            |                                                                    | MOODLE SUPPORT                                                                                           |  |
| My home                                                                                                    | NanoGong voice recording                                                   |                                                                    | STUDENTS                                                                                                 |  |
| <ul> <li>Site home</li> <li>Site pages</li> </ul>                                                                                                    | Maximum duration of each recording (secs): 300                             |                                                                    | OBIS IT Service Desk                                                                                     |  |
| My profile                                                                                                    | Maximum number of recordings: No                                           | limitation                                                         | STAFF<br>Moodle Help<br>Moodle Quickstart Guide<br>Moodle Advanced Guide                                 |  |
| <ul> <li>Current course</li> <li>U63022 SEP14-DEC14</li> </ul>                                                                                                    | Maximum grade: 100                                                         | )                                                                  |                                                                                                    |  |
| <ul> <li>▶ Participants</li> <li>▶ Badges</li> <li>▶ General</li> <li>▼ Week 122 September - 28 September</li> <li>▲ 授業スライド W1<br/>(月)</li> </ul>                                                                                                    | What is the subject of your recording?* (30 letters maximum)               |                                                                    | RADAR<br>RADAR<br>Training Courses<br>Faculty DMELDS<br>Book an InStePP ePioneer<br>Copyright guidelines |  |
|                                                                                                    | Your voice recording*                                                      |                                                                    | See Site news for updates                                                                                |  |
| <ul> <li>「「「「「」」</li> <li>「」」</li> <li>「」</li> <li>「」」</li> <li>「」」</li> <li>「」」</li> <li>「」」</li> <li>「」」</li> <li>「」」</li> <li>「」」</li> <li>「」」</li> <li>「」</li> <li>「」</li> <li></li></ul> | Submit                                                                     |                                                                    | Please fill in your<br>module evaluation form.                                                           |  |

The following dialogue box appears where you need to click on Run.

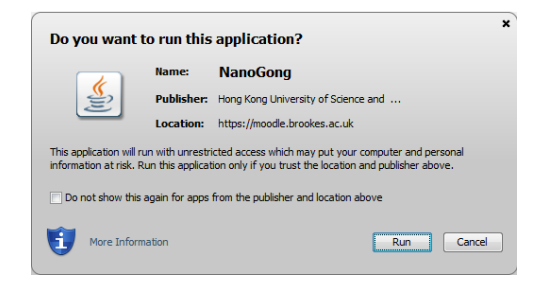

The recording interface should then appear.

## Internet Explorer

When you click on the Nanogong link from within Internet Explorer the following dialogue box appears where you need to click on **Run**.

Abigail Ball, Digital Services

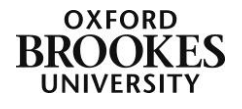

| x Do you want to run this application?                                                                                                    |            |                                     |  |  |  |
|----------------------------------------------------------------------------------------------------|------------|-------------------------------------|--|--|--|
|                                                                                                    | Name:      | NanoGong                            |  |  |  |
| (jij)                                                                                                    | Publisher: | Hong Kong University of Science and |  |  |  |
|                                                                                                    | Location:  | https://moodle.brookes.ac.uk        |  |  |  |
| This application will run with unrestricted access which may put your computer and personal<br>information at risk. Run this application only if you trust the location and publisher above. |            |                                     |  |  |  |
| Do not show this again for apps from the publisher and location above                                                                                                    |            |                                     |  |  |  |
| More In                                                                                                    | formation  | Run Cancel                          |  |  |  |

The recording interface should then appear.

Once you have completed your recording you may get a Security Warning dialogue box appearing where you need to put a tick in the **Do not show this again...** checkbox and then click on **Allow**.

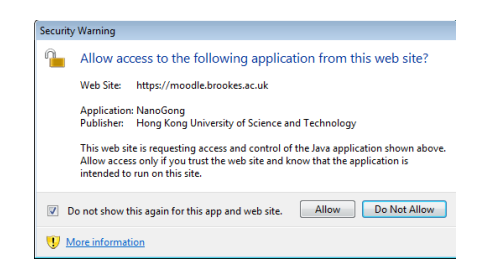

If your browser and Java versions are set up correctly but you are still having problems with Nanogong, clear your browser's cache (located under Tools on the browser menu). You could also try using a different browser (although you will have to re-check Java if you do this).

Abigail Ball, Digital Services

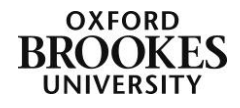